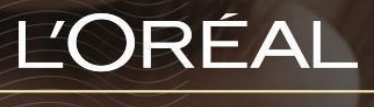

PARTNER SHOP

GEBRUIKSHANDLEIDING

Hoe kan ik mijn bestelling bevestigen?

NOVEMBER 2022

#### Hoe kan ik mijn bestelling bevestigen?

Zodra u al de gewenste producten hebt toegevoegd aan uw winkelwagentje klikt u op het icoon van het winkelwagentje bovenaan de pagina om uw bestelling te wijzigen, te reviseren en te plaatsen.

# 1. Mijn winkelwagentje wijzigen en bevestigen

Vanaf eender welke pagina klikt u op "**Winkelmandje**" in de hoofding. Dan wordt u doorverwezen naar de pagina met de producten die u hebt toegevoegd aan de aankoop.

| ĽORÉAL       | Product referentie | 0 | Ċ             |   | Q            |   | G              | ( | -16          |
|--------------|--------------------|---|---------------|---|--------------|---|----------------|---|--------------|
| PARTNER SHOP |                    |   | klantendienst | • | mijn account | • | snel bestellen | • | winkelmandje |

Eenmaal in het winkelmandje vindt u de samenvatting van uw bestelling terug (1). U kunt ook uw loyaliteitsprogramma bekijken (2). Vervolgens ziet u de toegevoegde producten verzameld per merk en categorie. (3) U hebt nog de mogelijkheid om uw bestelling te veranderen door de hoeveelheden aan te passen of door producten te verwijderen. (4)

Op het menu rechts voegt u de promocode toe als u er een hebt. Vergeet deze niet te valideren door op "**Toepassen**" te klikken. (5) De promocodes kunnen gecommuniceerd worden per mail, via uw Business Partner of in het kader van commerciële promoties in de rubriek "**Aanbiedingen**".

Tenslotte ziet u het prijsoverzicht en "Kies uw gratis producten " (6). Als u geen gratis producten kan uitkiezen, ga meteen naar de leveringsfase.

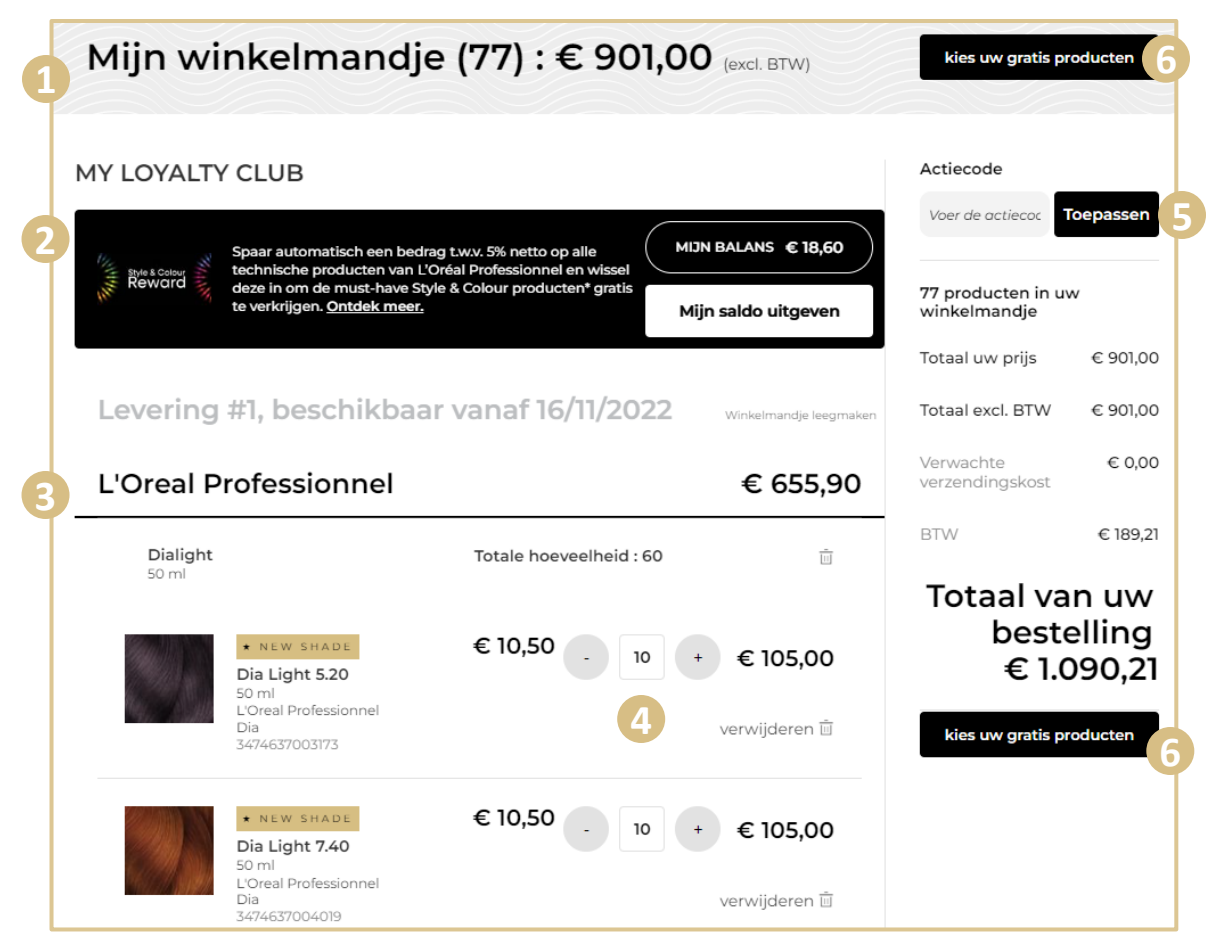

C1 - Intern gebruik

# 2. Mijn gratis producten kiezen

In het geval dat u recht hebt op gratis producten bij uw bestelling dankzij speciale aanbiedingen, wordt u naar de productkeuzepagina geleid.

Klik op de pijl om de lijst met gratis producten te ontdekken. (1) Kies vervolgens de hoeveelheid van de aangeboden producten die mogelijk zijn. (2) Eenmaal gekozen, klikt u op "**Verder naar bestellen**". (3) U hebt ook de keuze om deze stap "**overslaan**" als u de gratis producten niet wilt. (4)

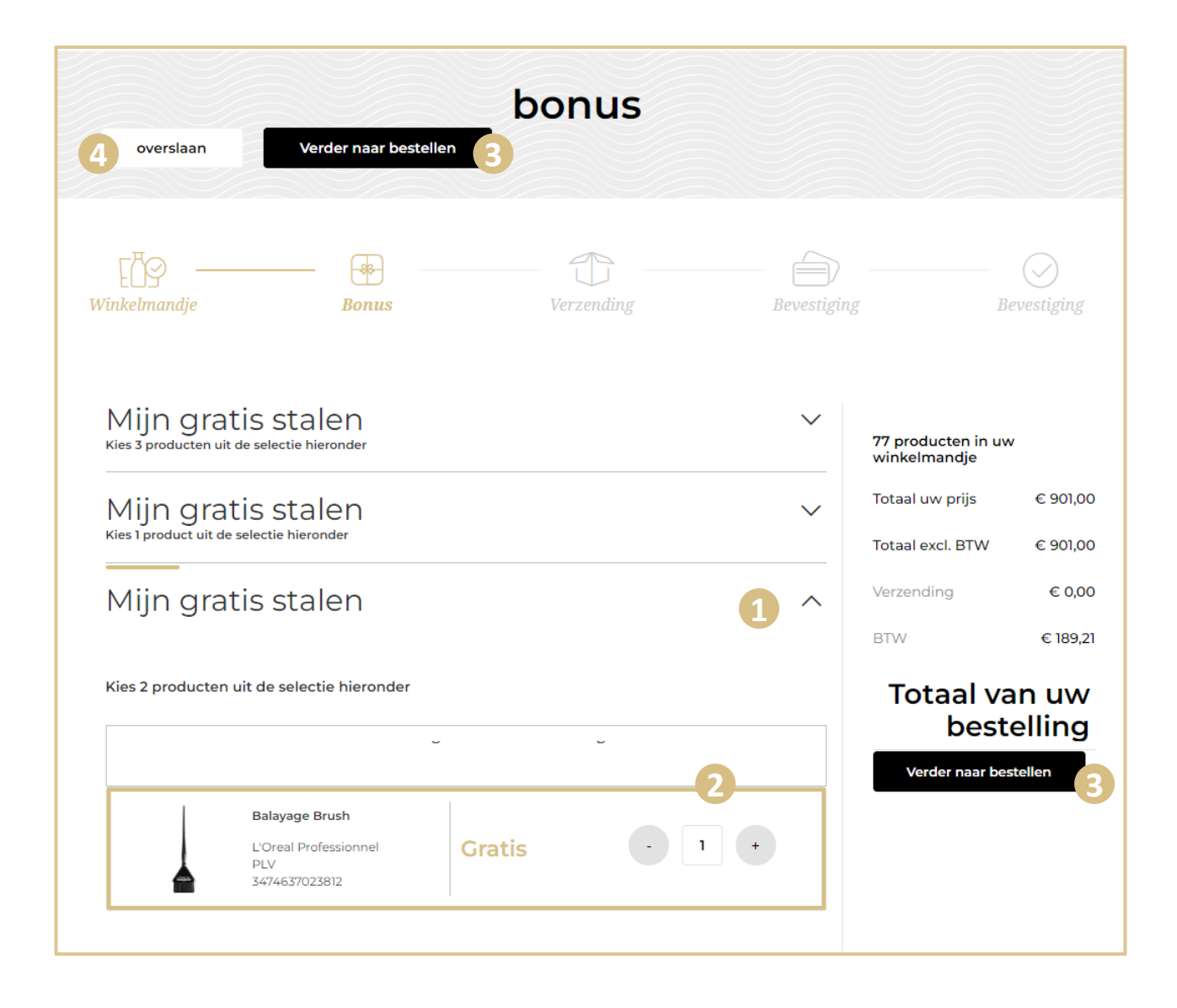

## 3. De levering kiezen

Op de verzendpagina kunt u desgewenst een bestelnummer invullen in het daarvoor bestemde veld bovenaan deze pagina. (1)

Tip: Een bestelnummer is een optioneel veld dat overeenkomt met een intern referentienummer; u vindt het in de vorm van FRQ gevolgd door 12 cijfers. Het is handig om uw facturen te koppelen aan een specifieke bestaande bestelling.

Eerst en vooral kiest u een leveringsadres (2). Vervolgens kiest u uw leveringsvoorkeuren. De standaardlevering kiest automatisch de snelste leveringsdatum. Met de "Flexible leveringsdatum" kunt u uw leveringsdag kiezen, als u niet vrij bent op de standaard leveringsdag of wenst dat het later geleverd wordt. (3) Kies uw datum met behulp van de kalender. (4) Tenslotte kunt u de producten uit uw winkelmandje bekijken door te klikken op de link "De productenlijst openen" (5) Tenslotte klikt u op "Naar bevestiging" om over te gaan naar de betaalfase. (6)

|   |                                                                                                    | •                                                                                                    | /erzendi                                                                                                    | ng                                                                      |                                                                     |                                    |                          |
|---|----------------------------------------------------------------------------------------------------|----------------------------------------------------------------------------------------------------|----------------------------------------------------------------------------------------------------|-------------------------------------------------------------------------|---------------------------------------------------------------------|------------------------------------|--------------------------|
| Ţ | EBS<br>Winkelmandje                                                                                                    | Bonus                                                                                                    | T<br>Verzending                                                                                                    |                                                                         | Bevestigi                                                           | ng B                               | ⊘<br>Devestiging         |
| 1 | Heeft u een aankooporder (PO                                                                                                    | )? Aankoopord                                                                                                    | ler (PO) (optione                                                                                                    |                                                                         |                                                                     | 78 producten in uv<br>winkelmandje | w                        |
| 1 | Als u een inkoopordernummer v<br>veld hierboven invoeren.                                                                                   | wilt opgeven voordat u                                                                                                    | ı uw bestelling plaatst, l                                                                                                    | kunt u het nu                                                           | mmer in het                                                         | Totaal uw prijs                    | € 901,0                  |
|   |                                                                                                    |                                                                                                    |                                                                                                    |                                                                         |                                                                     | Totaal excl. BTW                   | € 901,0                  |
|   | Adres voor leve                                                                                                    | ering                                                                                                    |                                                                                                    | mijn adı                                                                | ressen wijzigen                                                     | Verzending                         | € 0,0                    |
|   |                                                                                                    |                                                                                                    |                                                                                                    |                                                                         |                                                                     | BTW                                | € 189,                   |
|   | CH 0% T & R TEST M<br>DEWANDELEER<br>RUE DE LA BROSSE 1<br>BRUXELLES, 1050                                                                  |                                                                                                    |                                                                                                    |                                                                         |                                                                     | Totaal va<br>best<br>€1.           | an uw<br>elling<br>090,2 |
|   | Miin voorkeurs                                                                                                    | voor do los                                                                                                    | aring                                                                                                    |                                                                         |                                                                     |                                    |                          |
| 1 | Mijn voorkeur v                                                                                                    | voor de lev                                                                                                    | ering                                                                                                    |                                                                         |                                                                     |                                    |                          |
| I | Mijn voorkeur v<br>Levering #1, besc                                                                                                    | <b>/oor de lev</b><br>chikbaar vana                                                                                                    | rering<br>af 16/11/2022                                                                                                    |                                                                         |                                                                     |                                    |                          |
| Ţ | Mijn voorkeur v<br>Levering #1, besc                                                                                                    | voor de lev                                                                                                    | rering<br>af 16/11/2022<br>um 16/11/2022<br>erd                                                                                                 |                                                                         | € 0,00                                                              |                                    |                          |
| 1 | Mijn voorkeur v<br>Levering #1, besc<br>STANDAARD LEVERING<br>Voor middernacht best<br>Voor middernacht best                                | voor de lev<br>chikbaar vana<br>Geschatte Leverdat<br>eld, overmorgen gelev<br>28 dagen op voorhand                                             | rering<br>af 16/11/2022<br>um 16/11/2022<br>erd                                                                                                 | 2                                                                       | € 0,00                                                              |                                    |                          |
|   | Mijn voorkeur v<br>Levering #1, besc<br>STANDAARD LEVERING<br>Voor middernacht best<br>• FLEXIBELE LEVERDATUN<br>Kies uw leverdatum tot     | voor de lev<br>chikbaar vana<br>GESCHATTE LEVERDAT<br>eld, overmorgen gelev<br>28 dagen op voorhand                                             | vering<br>af 16/11/2022<br>um 16/11/2022<br>erd<br>18/11/2022 [<br>ma di wo                                                                     | ∃<br>nber 2022<br>do vr                                                 | € 0,00<br>€ 0,00<br>2 →<br>za zo                                    |                                    |                          |
| ) | Mijn voorkeur v<br>Levering #1, besc<br>STANDAARD LEVERING<br>Voor middernacht best<br>Voor middernacht best<br>Voor kies uw leverdatum tot | voor de lev<br>chikbaar vana<br>ceschatte Levendat<br>eld, overmorgen gelev<br>28 dagen op voorhand<br>Verzendkosten<br>€ 0,00                  | rering<br>af 16/11/2022<br>um 16/11/2022<br>erd<br>18/11/2022 [<br>18/11/2022 [<br>18/11/2022 [<br>18/11/2022 [<br>18/11/2022 [<br>18/11/2022 ] | ∎<br><b>nber</b> 2022<br>do vr<br>3 4                                   | € 0,00<br>€ 0,00<br>2 →<br>za zo<br>5 6                             |                                    |                          |
| ) | Mijn voorkeur v<br>Levering #1, besc<br>STANDAARD LEVERING<br>Voor middernacht best<br>Voor middernacht best<br>Verwerkingskosten<br>Gratis | chikbaar vana<br>chikbaar vana<br>Geschatte Levendat<br>geschatte Levendat<br>28 dagen op voorhand<br>Verzendkosten<br>c 0,00<br>yroductenlijt  | rering<br>af 16/11/2022<br>erd<br>18/11/2022 [                                                                                                  | 2<br>nber 2022<br>do vr<br>3 4<br>10 11                                 | € 0,00<br>€ 0,00<br>2 →<br>2a zo<br>5 6<br>12 13                    |                                    |                          |
| ) | Mijn voorkeur v<br>Levering #1, besc<br>STANDAARD LEVERING<br>Voor middernacht best<br>Voor middernacht best<br>Verwerkingskosten<br>Gratis | voor de lev<br>chikbaar vana<br>ceschatte Levendar<br>eld, overmorgen gelev<br>28 dagen op voorhand<br>Verzendkosten<br>© 0,00<br>productenlijf | rering<br>af 16/11/2022<br>erd<br>um 16/11/2022<br>erd<br>18/11/2022 [                                                                          | 2<br>mber 2022<br>do vr<br>3 4<br>10 11<br>17 18<br>24 25               | € 0,00<br>€ 0,00<br>2 > 2<br>23 Z0<br>5 6<br>12 13<br>10 4<br>26 27 |                                    |                          |
| ) | Mijn voorkeur v<br>Levering #1, besc<br>STANDAARD LEVERING<br>Voor middernacht best<br>Voor middernacht best<br>Verwerkingskosten<br>Gratis | voor de lev<br>chikbaar vana<br>Geschatte Levendat<br>28 dagen op voorhand<br>Verzendkosten<br>5 producteniji<br>vaar beve                      | Pering<br>af 16/11/2022<br>UM 16/11/2022<br>erd<br>18/11/2022<br>(                                                                              | 2<br><b>mber</b> 2022<br>do vr<br>3 4<br>10 11<br>17 18<br>24 25<br>1 2 | € 0,00<br>€ 0,00<br>2 → 20<br>5 6<br>12 73<br>15 4<br>26 27<br>3 4  |                                    |                          |

#### 4. De bestelling valideren

Op de betaalpagina kiest u de betaalmethode. (1) U kunt uw factuuradressen bekijken en aanpassen door te klikken op "Adressen wijzigen" (2). Zo wordt u doorverwezen naar het contactformulier van de klantenservice om uw wijzigingsverzoek in te dienen.

Tenslotte vinkt u het vakje van de Algemene Verkoopsvoorwaarden aan (3) en klikt u op "Bevestig uw bestelling". (4)

| betaling |                                                                                                    |                                                                                                    |                                                                                 |                                                         |                                                   |                                |  |  |
|----------|----------------------------------------------------------------------------------------------------|----------------------------------------------------------------------------------------------------|---------------------------------------------------------------------------------|---------------------------------------------------------|---------------------------------------------------|--------------------------------|--|--|
|          | Winkelmandje                                                                                                    | Bonus                                                                                                    | Verzending                                                                      | Bevestigin                                              | <br><b>Ig</b>                                     | ✓ evestiging                   |  |  |
|          | <br>Mijn betalings∨                                                                                                    | oorkeuren                                                                                                    |                                                                                 |                                                         | 78 producten in uw<br>winkelmandje                | ,                              |  |  |
| 1        | Dp Factuur Betaling op factuur                                                                                                    |                                                                                                    |                                                                                 |                                                         | Totaal uw prijs<br>Totaal excl. BTW<br>Verzending | € 901,00<br>€ 901,00<br>€ 0,00 |  |  |
|          |                                                                                                    |                                                                                                    |                                                                                 |                                                         | BTW                                               | € 189,21                       |  |  |
|          | Adres voor facturatie<br>CH 0% T & R TEST M<br>BRUXELLES<br>1050,                                                                                                    | Adres voor betaling<br>CH 0% T & R TEST M<br>BRUXELLES<br>1050,                                                                                                    | CH 0% T &<br>BRUXELLE<br>1050,                                                  | <u>Adressen wijzigen</u><br>aan adres<br>R TEST M<br>25 | Totaal va<br>besto<br>€ 1.0                       | in uw<br>elling<br>090,21      |  |  |
| 3        | L'Oréal Belgilux zal uw persoonl<br>en marktonderzoek. Voor meer<br>verwijzen wij u naar ons <u>privacyl</u><br>L'Oréal Professionele Producten<br>Ik heb de algemene voor | ijke gegevens gebruiken voor f<br>informatie over hoe wij uw per<br><u>beleid</u> .<br>Divisie maakt deel uit van L'O<br>waarden gelezen en ga ermee<br>Bevestig uw bestellir | het beheer van uw bes<br>'soonlijke gegevens gel<br>réal Belgilux.<br>e akkoord | telling, analyses<br>bruiken,                           |                                                   |                                |  |  |

## 5. Bevestiging van de bestelling

Na bevestiging van uw betaling wordt u doorgestuurd naar de bevestigingspagina. U ontvangt op het aangegeven adres (1) een bevestigingsmail met de gegevens van uw bestelling. Op deze pagina vindt u het bestelnummer (2), een link om naar de startpagina te gaan (3) en een optie om uit te loggen (4).

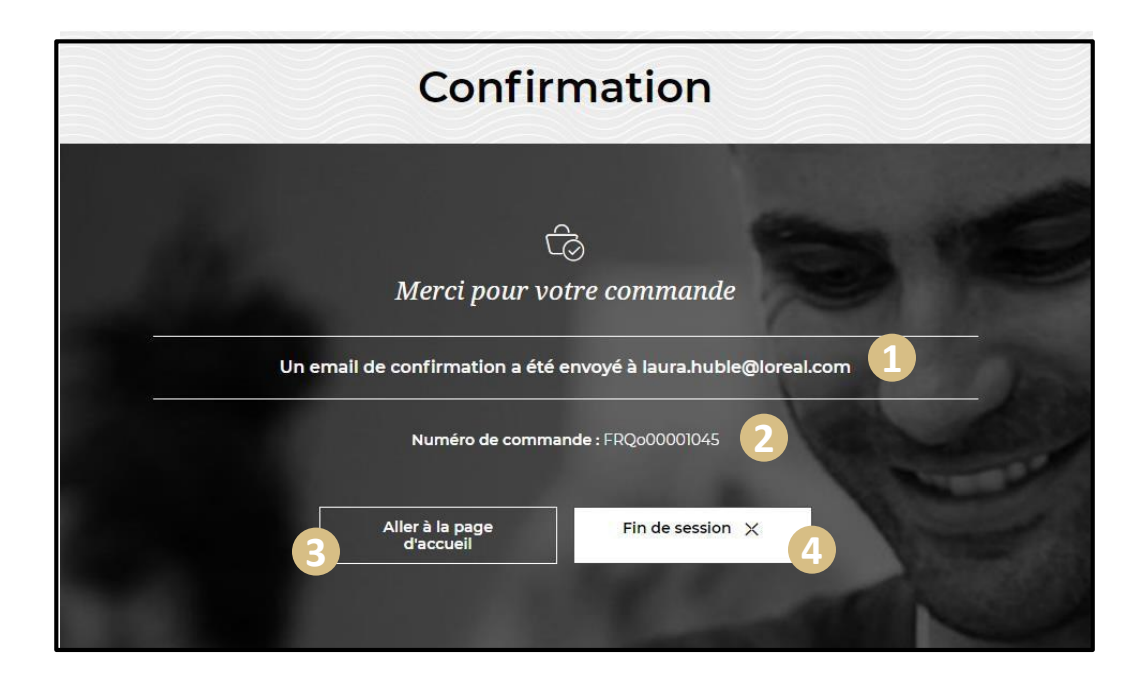